## การจัดประชุมหรือสอนออนไลน์ด้วย Google Meet

## <u>เริ่มประชุม/สอนออนไลน์ ทันที</u>

- 1. meet.google.com >> Login ด้วย GAFE Account (@g.swu.ac.th)
- 2. คลิก Join or start a meeting

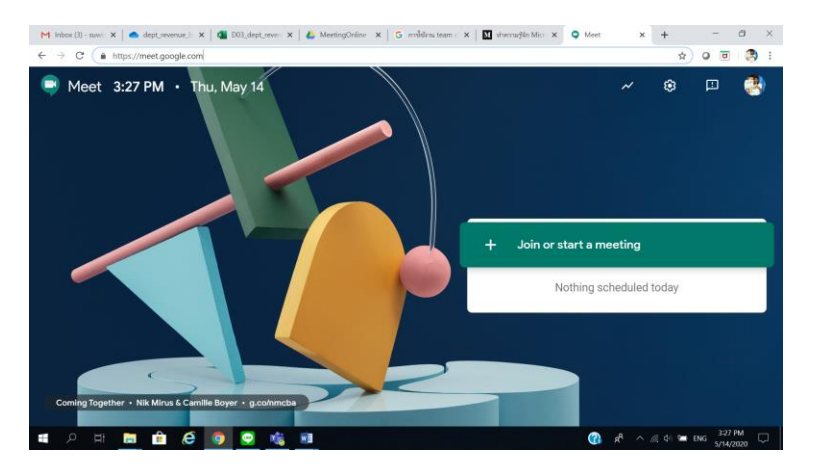

3. ทำการตั้งชื่อการประชุม จากนั้นคลิก Continue

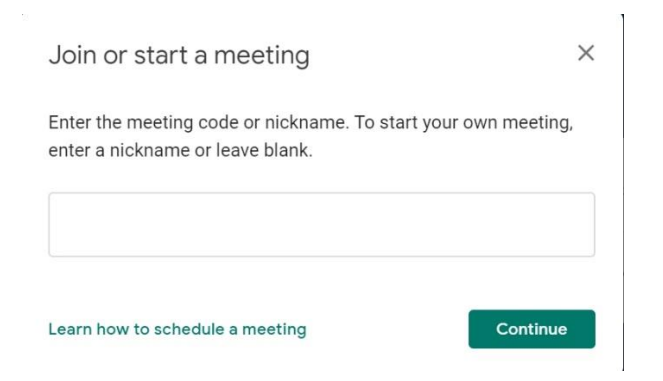

4. กดปุ่ม Join now เมื่อต้องการเริ่มประชุม

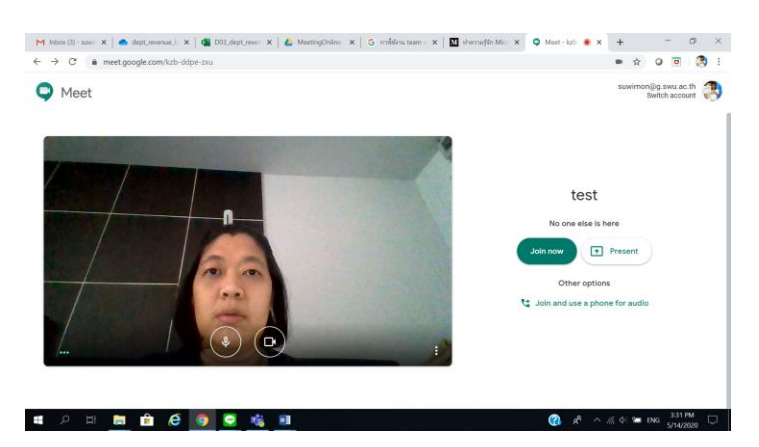

5. คลิก Copy joining info เพื่อส่งไปให้กับผู้ร่วมประชุมผ่านทาง e-mail หรือ Line

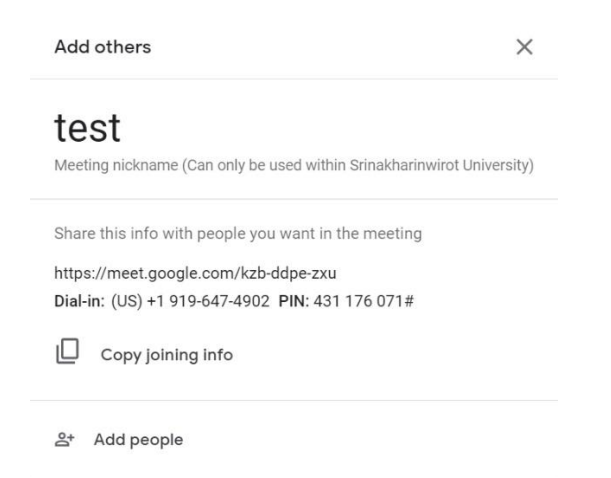

 หากมีคนนอกที่ไม่ได้ใช้ GAFE Account (@g.swu.ac.th) เข้าร่วมประชุม ผู้จัดต้องทำการอนุญาติให้เข้าร่วม ประชุมโดยการคลิก Admit

Someone wants to join this meeting

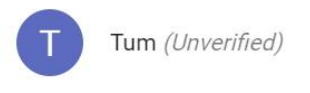

Deny entry Admit

## <u>สร้างนัดหมายการประชุม/สอนออนไลน์ ล่วงหน้า</u>

- 1. calendar.google.com >> Login ด้วย GAFE Account (@g.swu.ac.th)
- 2. คลิกสร้างตารางการประชุม

| Event Out of office Appoint       | ment slots  |
|-----------------------------------|-------------|
| un 9, 2020 – Jun 9, 2020          | Add time    |
| dd guests                         | 16          |
| dd Google Meet video conferencing | g           |
| dd rooms or location              |             |
| dd description                    |             |
| Suwimon Kongsaktrakul 👻           |             |
| More op                           | ations Save |

- 3. ระบุชื่อการประชุม วันเวลาการประชุม คลิกเลือก Add Google Meet video conferencing
- 4. ระบบจะทำการสร้าง Meeting ID สำหรับการประชุมให้
- 5. คลิก Copy Meeting ID เพื่อส่งไปให้กับผู้ร่วมประชุมผ่านทาง e-mail หรือ Line

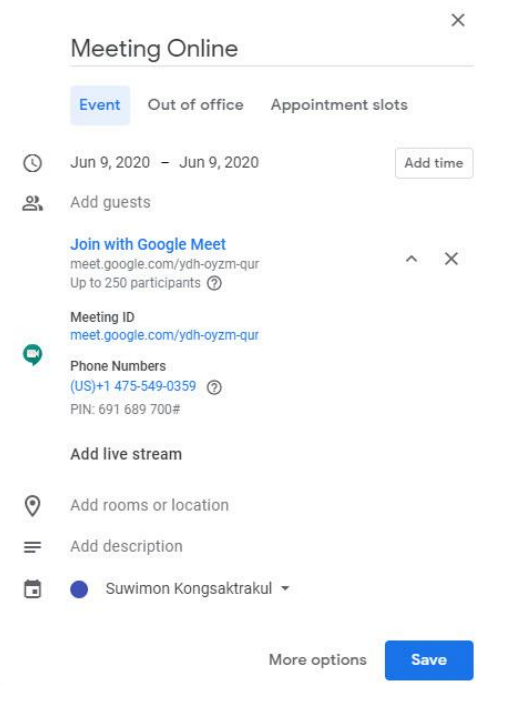

6. กดปุ่ม Save

## <u>วิธีเข้าร่วมประชุม/เรียนออนไลน์</u>

- 1. เมื่อได้รับ Link จากผู้จัดการประชุม สามารถคลิกเพื่อเข้าร่วมประชุมได้เลย
- 2. หากเข้าสู่ระบบด้วย GAFE Account (g.swu.ac.th) หรือ Gmail (gmail.com) คลิกขอเข้าร่วมได้เลย

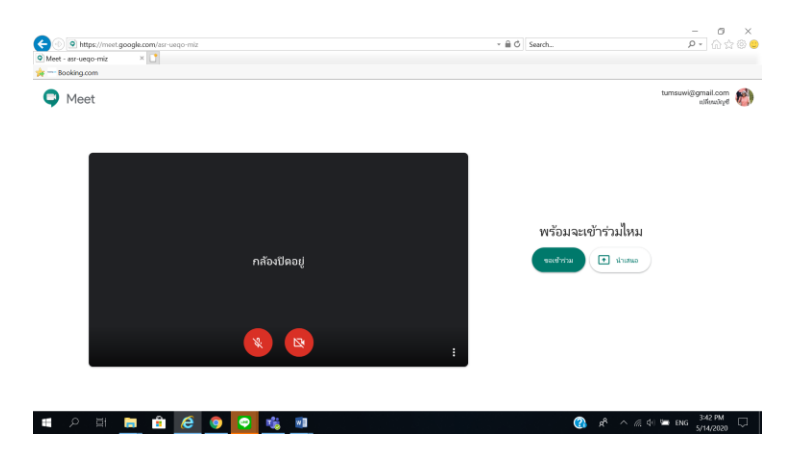

 หากไม่ได้มี Account สำหรับเข้าสู่ระบบ สามารถใส่ชื่อผู้ร่วมประชุม และคลิก Ask to join เพื่อเข้าร่วมประชุมได้ เช่นกัน

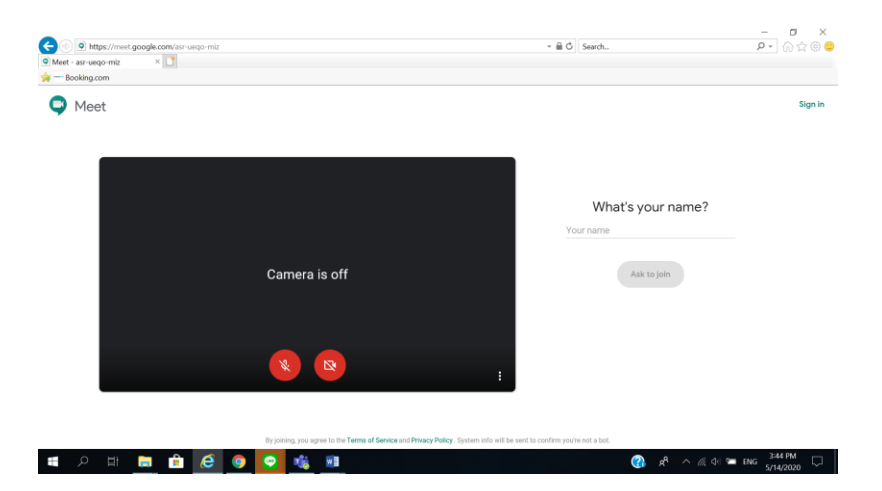